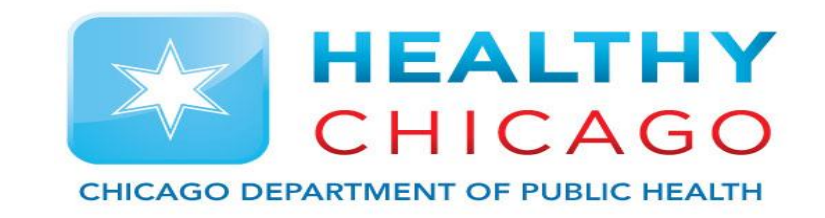

# VFC Re-Enrollment Training 2023

# **Re-Enrollment Step Overview**

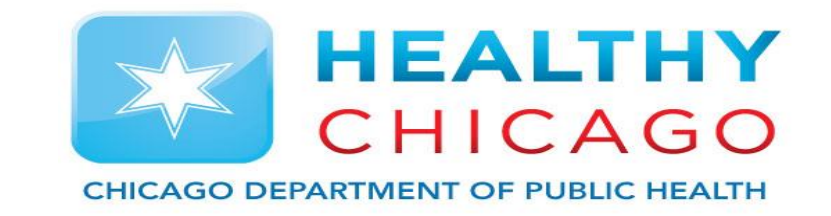

- 1) Navigate to VFC tab in I-CARE and click Enrollment tab.
- 2) Click "Add 2023 Re-Enrollment"
- 3) Update Provider Type, Vaccines Offered and Facility NPI.
- 4) Sign and upload Provider Agreement and Policy Acknowledgement Forms and check all boxes.
- 5) Update Staff Information
  - 1) The following are required:
    - 1) Medical Director
    - 2) VFC Primary Coordinator
    - 3) VFC Back-Up Coordinator
    - 4) Technical Support
    - 5) Site may list additional contacts for VFC Providers

#### **Re-Enrollment Step Overview**

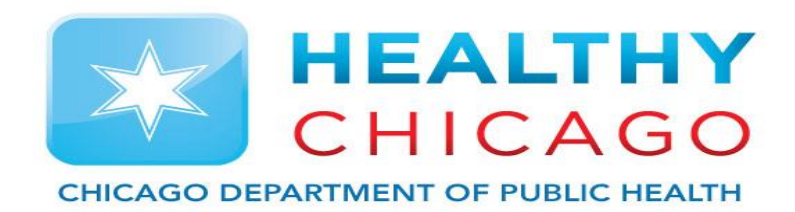

6) The All VFC Coordinators must have I-CARE Access and upload training.

- 1) Vaccine Storage and Handling Training (WB4626)
- 2) Vaccines for Children Program Training (WB4627)
- 7) Upload Certificate of Calibrations for both Fridge and Freezer.
- 8) Mark application as "Requested" to be reviewed by VFC team. Await further instructions.

# Have Info Before Enrolling in I-CARE

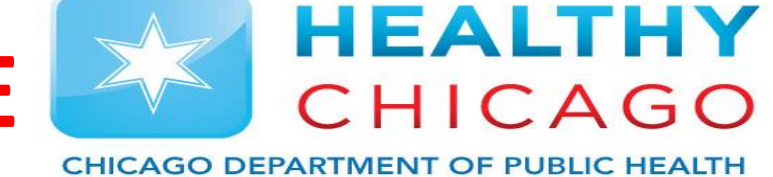

•The National Provider Identifier (NPI) for the facility/clinic.

- •The number of providers (MD, DO, NP, PA and Pharmacist) who prescribe VFC vaccine.
- •The medical license number and National Provider Identifier (NPI) for each provider (MD, DO, NP, PA and Pharmacist) who prescribes VFC vaccine.

•The number of children who received vaccinations, by age group (<1, 1-6, and 7-18) and eligibility status in 2022. This includes both VFC-eligible and non VFC-eligible (CHIP, privately insured) children. I-CARE will populate this information based on the doses administered data reported to I-CARE through an interface with an electronic medical/health record or through direct data entry. Please review this information and update as needed.

### **Step 1: Navigate to VFC 2023 Enrollment**

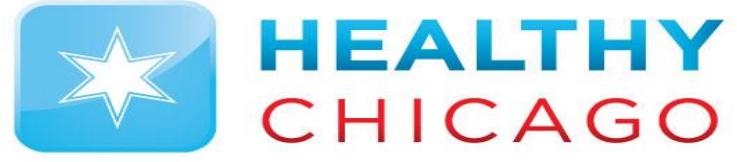

CHICAGO DEPARTMENT OF PUBLIC HEALTH

• After login into I-CARE, Click on "Site" from the menu at the top of your screen. Then Click "VFC" tab from the menu under your site name.

| ; † I-CARE                      | Search I-CARE                                                                     | Sites - Q         |
|---------------------------------|-----------------------------------------------------------------------------------|-------------------|
| Home   - Patients   Site   - Re | ports Admin 🔒                                                                     | IMMUNIZATION      |
| Site:                           | BCBS CDPH CARE VAN 1 [VFC PIN: CV0001]                                            |                   |
| Site Vaccines COVID Mpox        | VFC Temp Logs VIS Employees Campaigns Import (66.2K) My Si                        | ites Registration |
| Select View: VFC Vac            | ccine Requests Staff Enrollment Files <b>A H</b> Edit Site VFC <b>A</b> Print VFC |                   |
| VFC PIN:                        | CV0001                                                                            |                   |
| Site Name:                      | BCBS CDPH CARE VAN 1                                                              |                   |
| VFC Program:                    | VFC Chicago                                                                       |                   |
| VFC Status:                     | Active                                                                            |                   |
| VFC Enrollment:                 | 2022                                                                              |                   |
| Address:                        | 2160 W OGDEN AVE<br>RM 208<br>CHICAGO, IL 60612-4219                              |                   |
| Jurisdiction County:            |                                                                                   |                   |
|                                 | Bellwood Region - 08                                                              |                   |
| Phone:                          | 312-746-6381                                                                      | _                 |

### Step 1.5: Navigate to VFC 2023 Enrollment

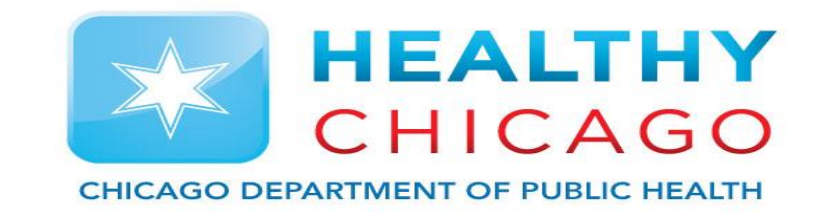

• Select "Add 2023 Enrollment" to open and complete the 2023 Re-Enrollment requirements.

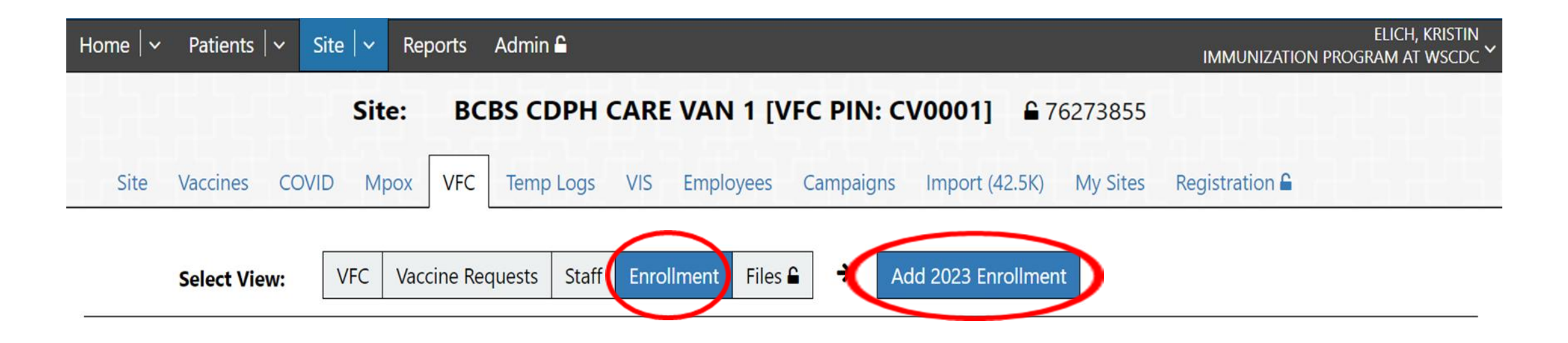

# **Step 2: Update Site Information**

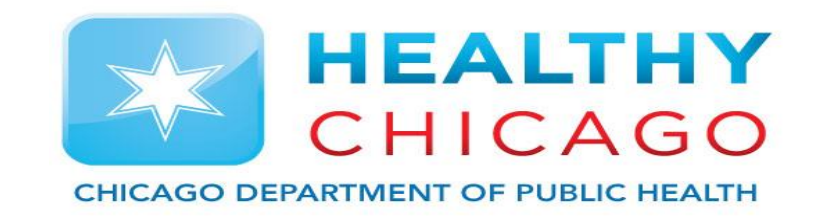

- Once the re-enrollment application is open, make sure your address and contact information is up-to-date.
- Check your Provider type, vaccines offered and NPI number are up-to-date.

| <b>Enrollment Year:</b> | 2023                                                                                       |
|-------------------------|--------------------------------------------------------------------------------------------|
| VFC PIN:                | <u>CV0001</u>                                                                              |
| Site:                   | BCBS CDPH CARE VAN 1                                                                       |
| Address:                | 2160 W OGDEN AVE                                                                           |
|                         | RM 208                                                                                     |
|                         | CHICAGO, IL 60612-4219                                                                     |
| County:                 | COOK                                                                                       |
| Region:                 | Bellwood Region - 08                                                                       |
| Phone Number:           | 312-746-6381                                                                               |
| Fax Number:             | 312-746-6220                                                                               |
| Enroll Status:          | Draft                                                                                      |
|                         | > Provider action required                                                                 |
| Status Date:            | 01/27/2023                                                                                 |
|                         | Please send any questions or comments regarding VFC enrollment via the "Help/Contact I     |
| $\frown$                | sure to select the "VFC Chicago" category so your message is routed directly to the Chicag |
| Provider Type:          | Public Health Department Clinic (state/local)                                              |
| Vaccines Offered:       | All ACIP Recommended Vaccines for children 0 through 18 years of age.                      |
| Facility NPI Number     | 1609187707                                                                                 |

# Step 3: Complete "VFC Policy Acknowledgement Certification" and "VFC Provider Agreement"

- Click on the hyperlink to download and print the Certification Forms.
- Medical Director or equivalent must fill out the form, reviewing the corresponding policies, initialing to acknowledge receipt and review of each policy, and sign the Certification Forms.
- Uploaded completed Certification to I-CARE and check off the corresponding box.
- Use the "Upload New Attachment" hyperlink to upload your completed and signed Certification Form.

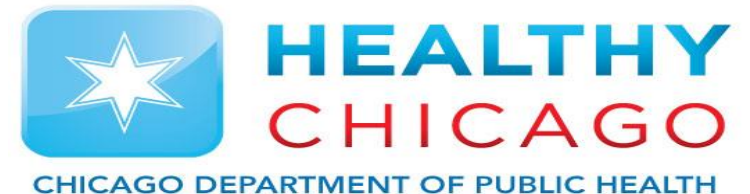

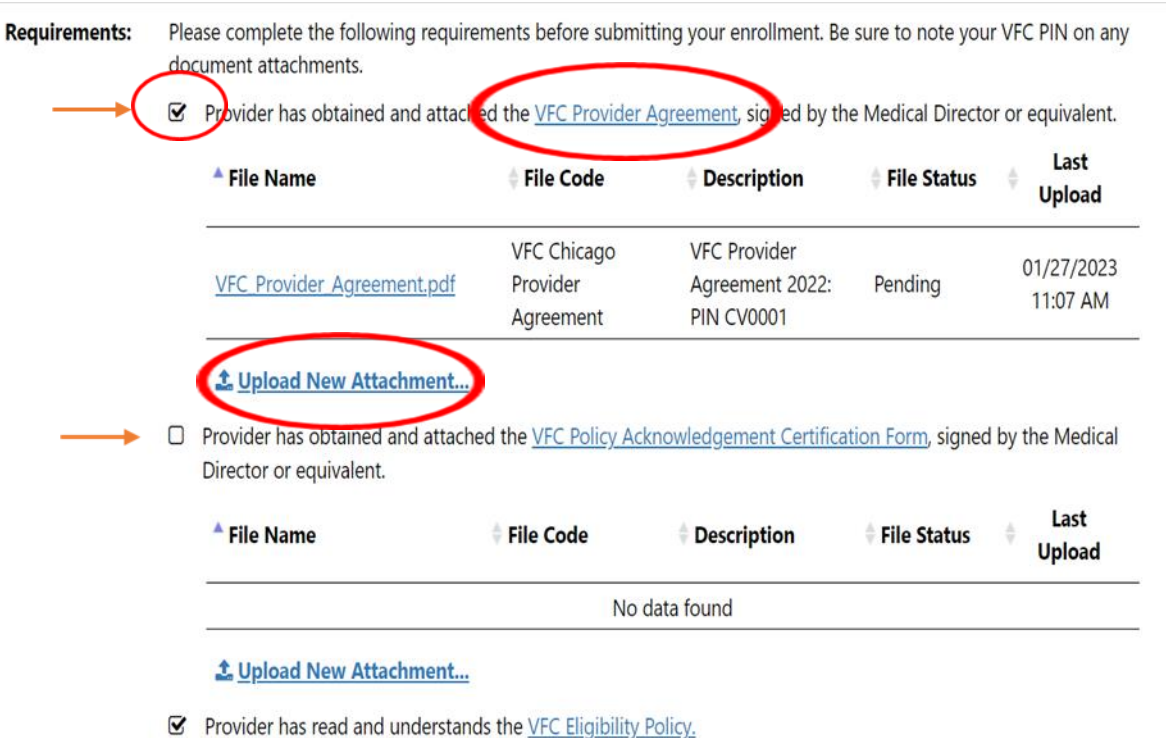

- Provider has read and understands the Medicaid Fraud and Abuse Policy.
- Provider has read and understands the <u>Vaccine Loss and Replacement Policy</u>

# Step 4: Add Active VFC Staff

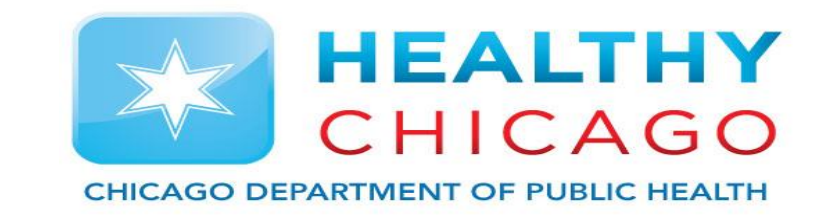

 Please ensure that your VFC Staff list (including any required documentation) is complete and up-to-date prior to submitting this enrollment. Current VFC staff can be viewed, changed, and added by clicking the Site/VFC/Staff view hyperlink.

| Active VFC Staff: | Your VFC Staff list (includin enrollment. VFC Staff admi | g any required documentation<br>nistration is available in the s | on) should be comp<br>Site/VFC/Staff view. | plete and up-to-date prior to submitting this                              |
|-------------------|----------------------------------------------------------|------------------------------------------------------------------|--------------------------------------------|----------------------------------------------------------------------------|
|                   | VFC Staff                                                | Name                                                             | Status                                     | Staff Details                                                              |
|                   | VFC Medical Director                                     | ESQUIVEL, ANNA                                                   | Active                                     |                                                                            |
|                   | <u>VFC Vaccine</u><br><u>Coordinator - Primary</u>       | ALVAREZ, BLANCA                                                  | Active                                     | VFC E-mail:<br><u>blanca.alvarez2@cityofchicago.org</u><br>Train Date: N/A |
|                   | <u>VFC Vaccine</u><br><u>Coordinator - Backup</u>        | BALBARIN, DIANA                                                  | Active                                     | Train Date: N/A                                                            |
|                   | VFC Provider                                             | ESQUIVEL, ANNA                                                   | Active                                     |                                                                            |
|                   | VFC Technical Support                                    | JUEN, DAVID                                                      | Active                                     |                                                                            |

# Step 4.1: Add Active VFC Staff

Circle)

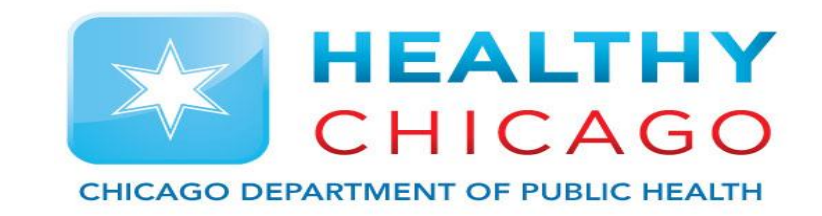

- To add new VFC staff, select the "Add VFC Staff" button. (Red Circle)
- To edit existing VFC staff, click on the box to the left of the staff member's name. (Black

| ; <b>†</b> † I-CARE              | Search I-CARE                 |                            | Sites - Q                                                               |
|----------------------------------|-------------------------------|----------------------------|-------------------------------------------------------------------------|
| Home   - Patients   - Site   -   | Reports Admin 🔒               |                            | E<br>IMMUNIZATION PROGRA                                                |
| Site:                            | BCBS CDPH CARE VAN            | <b>1 [VFC PIN: CV0001]</b> | 273855                                                                  |
| Site Vaccines COVID Mpo          | x VFC Temp Logs VIS           | Employees Campaigns Ir     | nport (66.2K) My Sites Registration 🔒                                   |
| Select View: VFC V               | /accine Requests Staff Enroll | ment Files 🔒 🔶 Add V       | /FC Staff                                                               |
| Filter: Active                   | Inactive/Historical All       |                            |                                                                         |
| VFC Staff                        | <b>♦ Name</b>                 | Status                     | Staff Details                                                           |
| VFC Medical Director             | ESQUIVEL, ANNA                | Active                     |                                                                         |
| VFC Vaccine Coordinator - Primar | LVAREZ, BLANCA                | Active                     | VFC E-mail: <u>blanca.alvarez2@cityofchicago.orc</u><br>Train Date: N/A |
| VFC Vaccine Coordinator - Backup | BALBARIN, DIANA               | Active                     | Train Date: N/A                                                         |
| VFC Provider                     | ESQUIVEL, ANNA                | Active                     |                                                                         |
| VFC Technical Support            | JUEN, DAVID                   | Active                     |                                                                         |

# **Step 5: VFC Coordinator Training**

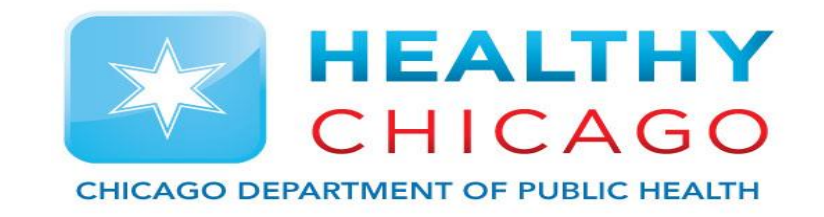

- The VFC Vaccine Coordinator Primary and VFC Vaccine Coordinator – Backup are required to complete two 2023 trainings and upload the posttraining quizzes.
  - Vaccine Storage and Handling Training (WB4626)
  - Vaccines for Children Program Training (WB4627)
- Click the Staff role to open the staff account and view hyperlinks.

| VFC Staff           | ÷                                                                                    | Name                                                                                                    | 🕈 Status                                                                                   | 🔷 Staff I                                                         | Details                            |                        |                 |
|---------------------|--------------------------------------------------------------------------------------|----------------------------------------------------------------------------------------------------|--------------------------------------------------------------------------------------------|-------------------------------------------------------------------|------------------------------------|------------------------|-----------------|
| VFC Medical Directo | or Es                                                                                | SQUIVEL, ANNA                                                                                                    | Active                                                                                     |                                                                   |                                    |                        |                 |
| VFC Vaccine Coordi  | inator - Primary A                                                                   | LVAREZ, BLANCA                                                                                                    | Active                                                                                     | VFC E-n<br>Train Da                                               | nail: <u>blanca.al</u><br>ate: N/A | varez2@cityofchio      | <u>tago.org</u> |
| VFC Vaccine Coordi  | inator - Backup Ba                                                                   | ALBARIN, DIANA                                                                                                    | Active                                                                                     | Train Da                                                          | ite: N/A                           |                        |                 |
| VFC Provider        | E                                                                                    | SQUIVEL, ANNA                                                                                                    | Active                                                                                     |                                                                   |                                    |                        |                 |
| VFC Technical Supp  | oort JU                                                                              | JEN, DAVID                                                                                                    | Active                                                                                     |                                                                   |                                    |                        |                 |
|                     | Select an Actio                                                                      | on: Edit Site VFC Staff Return                                                                                                    | ]                                                                                          |                                                                   |                                    |                        |                 |
|                     | Si<br>VFC P                                                                          | BCBS CDPH CARE VAN 1           IN:         CV0001                                                                                                 |                                                                                            |                                                                   |                                    |                        |                 |
|                     | VFC Sta<br>Nan<br>VFC Staff Stat                                                     | Mf: VFC Vaccine Coordinator - Prima     ALVAREZ, BLANCA     Active                                                                                | iry                                                                                        |                                                                   |                                    |                        |                 |
|                     | Tit<br>Pho<br>E-ma                                                                   | tle: PUBLIC HEALTH NURSE I<br>ne: 312-746-6247<br>ail: <u>blanca.alvarez2@cityofchicago.o</u>                                                     | 19                                                                                         |                                                                   |                                    |                        |                 |
|                     | Medical License Numb<br>NPI Numb                                                     | er:<br>er:                                                                                                    |                                                                                            |                                                                   |                                    |                        |                 |
|                     | VFC Vaccine Coordinat<br>Site Employee Log<br>Coordinator Train Da<br>Training Uploy | or: Additional information is require<br>in: BLANCA ALVAREZ4<br>ite:<br>ad: Primary and secondary vaccine of<br>vaccine program, additional train | d for a VFC Vaccine Coord                                                                  | inator.<br>training in vaccine storag                             | e and handling.                    | Depending on the       |                 |
|                     |                                                                                      | Vaccine Storage and Hand     Vaccines for Children Prog     IDPH Post Course Quiz (re                                                             | ling Training (review requin<br>ram Training (review requi<br>quired for all vaccine coord | red for all vaccine coordi<br>red for all vaccine co<br>dinators) | nators)<br>ordinators)             |                        |                 |
|                     |                                                                                      | File Name                                                                                                    | File Code                                                                                  | Description                                                       | File Status                        | ↓ Last<br>Upload       |                 |
|                     |                                                                                      | CNE JACertificate.pdf                                                                                                    | Vaccine Coordinator<br>Training<br>Documentation<br>(Chicago)                              | Vaccine Coordinator<br>Training: CV0001<br>BLANCA.ALVAREZ4        | Approved                           | 04/25/2022<br>02:52 PM |                 |

# Step 5.1: VFC Coordinator Training

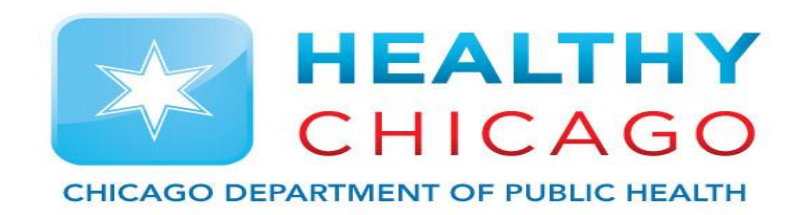

- Click hyperlink to access training info and link to the training
- Select the TCEO hyperlink at top if page to navigate to the 'Continue Education' site.

- <u>Vaccine Storage and Handling Training</u> (review required for all vaccine coordinators)
- <u>Vaccines for Children Program Training</u> (review required for all VFC vaccine coordinators)
- IDPH Post Course Quiz (required for all vaccine coordinators)

CE Instructions for WB4626: Immunization: You Call the Shots-Module Ten-Storage and Handling—2023 (Credit expires 12/31/2023)

#### To receive continuing education (CE)

In order to receive continuing education (CE) for WB4626: *Immunization: You Call the Shots-Module Ten-Storage and Handling—2023*, please visit <u>TCEO</u> at <u>www.cdc.gov/getCE</u> and follow the <u>9 Simple Steps</u> by 12/31/2023.

#### NOTE-You must pass the posttest at 80%. There are only 2 attempts allowed.

If you have any questions or problems, contact CDC/ATSDR Training and Continuing Education Online via email at <u>ce@cdc.gov</u>. You may also contact the CE Coordinator at NCIRD, Melissa Barnett at <u>MBarnett2@cdc.gov</u>

**PROGRAM DESCRIPTION:** You Call the Shots is a series of interactive, web-based, immunization training courses that present practice-oriented immunization content in a step-by-step, self-study format. These courses are ideal for medical or nursing students, new vaccination providers, or seasoned health care providers seeking a review. You Call the Shots consists of a series of modules that discuss vaccine-preventable diseases and the latest recommendations for vaccine storage, administration, and use. Each module provides learning opportunities, self-test knowledge checks, reference and resource materials, and an extensive glossary. This module is the 10th in the series and focuses on vaccine storage and handling requirements.

OBJECTIVES: At the conclusion of the session, the participant will be able to: Define and explain cold chain management. Describe the components of routine procedures for vaccine storage and handling. Describe the components of emergency procedures for vaccine storage and handling. Identify proper vaccine storage equipment. Describe correct vaccine storage and handling for routinely recommended vaccine. Identify actions that should be taken if vaccines have not been stored properly. Describe each team member's role in the storage and handling of vaccines (including primary and alternate coordinators and other staff). Implement disease detection and prevention health care services (e.g., smoking cessation, weight reduction, diabetes screening, blood pressure screening, immunization services) to prevent health problems and maintain health.

#### FACULTY/CREDENTIALS:

M. Suzanne Johnson-DeLeon, MPH, Health Education and Information Specialist, CDC/NCIRD Andrew Kroger, MD, MPH, Medical Officer, CDC, NCIRD Sean Trimble, MPH, MLS (ASCP), CDC/NCIRD

ORIGINATION DATE: 1/1/2023

EXPIRATION DATE: 12/31/2023

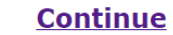

# **Step 6: Creating TCEO Account**

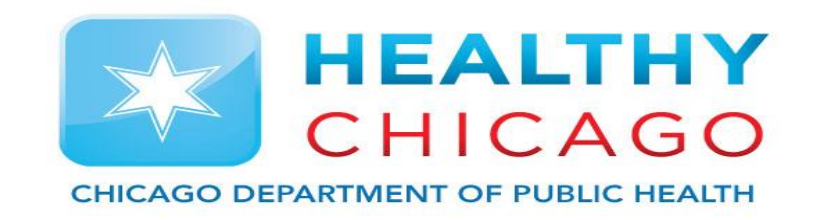

 Once on the Training and Continuing Education Online (TCEO) webpage, click the "create account" hyperlink to set up an account. Fill out the required fields (marked by a red asterisk) and click the "create account" button at the bottom of the page to finalize your registration.

| TCEC                                        |                                                                                                    |
|---------------------------------------------|----------------------------------------------------------------------------------------------------|
| TRAINING AND CONTINUING<br>EDUCATION ONLINE |                                                                                                    |
| TCEO Home                                   | New to TCEO?<br>isit Create Account. Once your account has been created, you will be able to search for courses and complete requirements to receive CE.                                                                                                    |
| Search Courses                              | Already have a TCEO account from the previous system?                                                                                                    |
| Create Account                              | To move your account to the new system please sign in above using your existing TCEO username and password. Once signed in, follow the pror will sign in using the email and password you provide during this update. Going forward you will use this email address and password to sign in. |
| 9 Simple Steps to Earn CE                   | Not sure how to get started?                                                                                                    |

#### ublic Burden Information

Training and Continuing Education Online (TCEO)

CDC estimates the average public reporting burden for this collection of information as 5 minutes per response, including the time for reviewing instructions, searching existing data/information sources, gathering and maintaining the data/information needed, and completing and reviewing the collection of information. An agency may not conduct or sponsor, and a person is not required to respond to a collection of information unless it displays a currently valid OMB control number. Send comments regarding this burden estimate or any other aspect c this collection of information, including suggestions for reducing this burden to: CDC/ATSDR Information Collection Review Office, 1600 Clifton Road NE, MS D-74, Atlanta, Georgia 30333 ATTN: PRA (0920-0017).

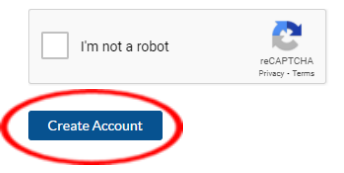

# **Step 6.1: Creating TCEO Account**

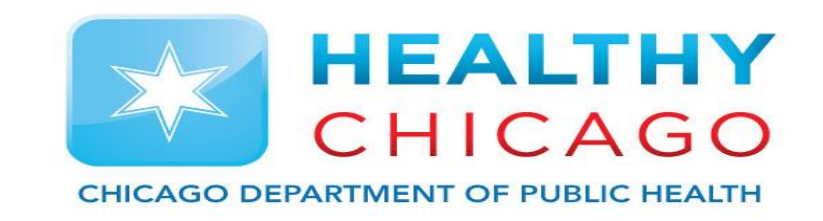

 You will be asked to verify your email to finalize your account. Please navigate to your email and locate the email from <u>tceonoreply@cdc.gov</u>. Click on the hyperlink to verify your account.

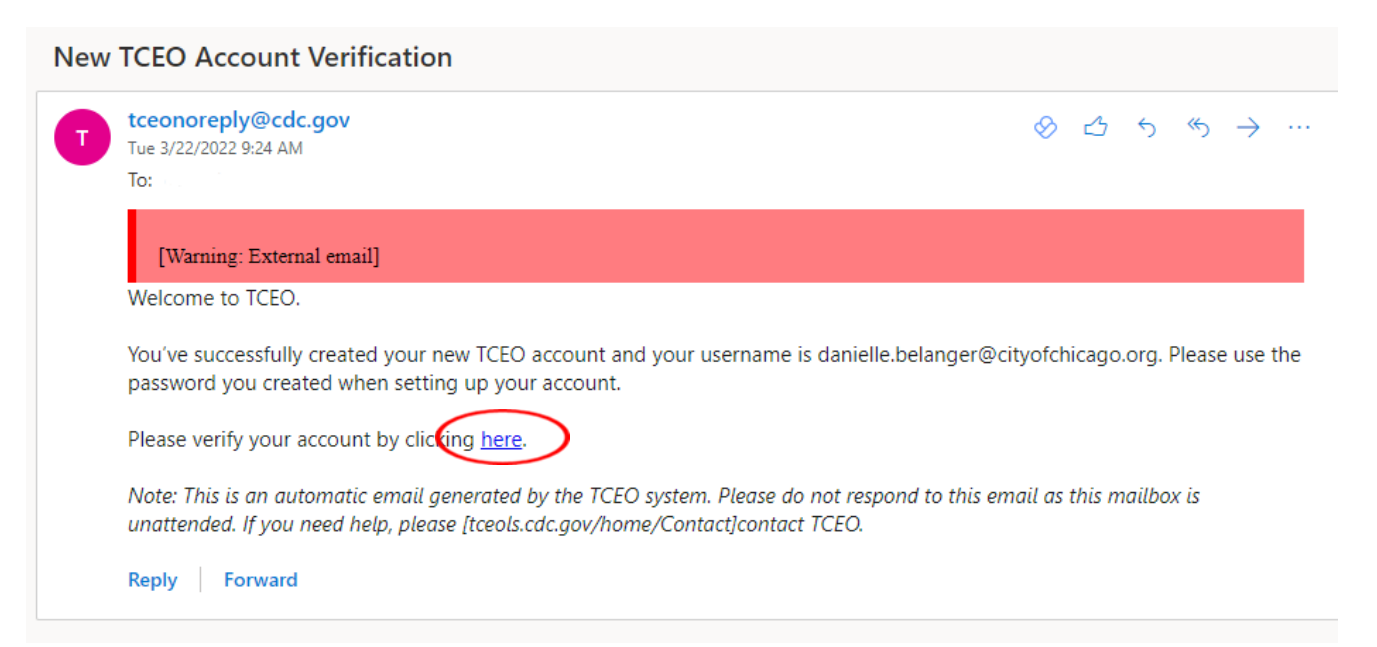

# **Step 7: Search for Required Courses**

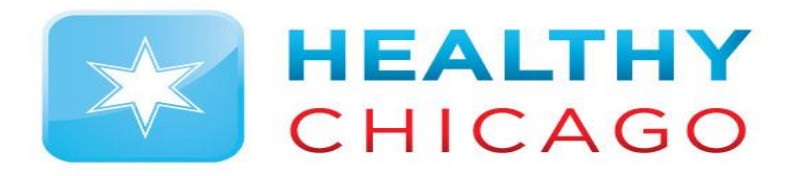

- Once you click the hyperlink to confirm your account, you will be sent back to the TCEO webpage.
   Once here, navigate to the "Search Courses" section. Type in the one of the two required courses for 2023 in the search bar and click "Search":
  - Course number "WB4627" for "Module 16 Vaccines for Children Program"
  - Course number "WB4626" for "Module 10 Storage and Handling"
- Scroll down to the search results and click on the course title

| Training and Continuing Educ | ation Online (TCEO)                                                                                                    | TCEC                       |                                                                                   |
|------------------------------|----------------------------------------------------------------------------------------------------|----------------------------|-----------------------------------------------------------------------------------|
| TCFC                         |                                                                                                    |                            |                                                                                   |
|                              |                                                                                                    | TRAINING AND CONTINUING    | Search Courses                                                                    |
| TRAINING AND CONTINUING      | My Activities                                                                                                    | EDUCATION ONLINE           | Search Browse                                                                     |
| TCEO Home                    | Welcome Danielle Belanger,<br>This page is where you can track your CE activities in progress, under Pending CE, and review those that are completed, under Completed CE.                                             | TCEO Home                  | Use at least one of the following search options. Scroll down for search results. |
| Search Courses               | To earn CE for courses:                                                                                                    | Search Courses             | Topic/keyword/course number:                                                      |
| My Activities                | Other in thing CL, and on the complete it. If you don't pass the Posttest, you will have one opportunity to retake it.     Return to the Completed CE section of the My Activities page to download your certificate. | My Activities              | Vaccine Storage and Handling<br>CE type:                                          |
| Manage Account               | To earn CE for conferences:                                                                                                    | Manage Account             | -Any-                                                                             |
| Transcripts & Certificates   | Complete the evaluation for each session you attended and the Entire Conference evaluation.     Return to the Completed CF section of the Mv Activities page to download your certificate                             | Transcripts & Certificates | Date of conference/live event:                                                    |
| 9 Simple Steps to Earn CE    | If you completed all requirements to earn CE, you can select the course again to change your enrollment.                                                                                                    |                            | -Any-                                                                             |
| Frequently Asked Questions   | PendingCE                                                                                                    | 9 Simple Steps to Earn CE  | Meets CDC Quality Training Standards:                                             |
| Contact TCEO                 | Search courses to sign up for CE.                                                                                                    | Frequently Asked Questions |                                                                                   |
|                              | Completed CE                                                                                                    | Contact TCEO               | Search                                                                            |

#### **Step 8: Start Training**

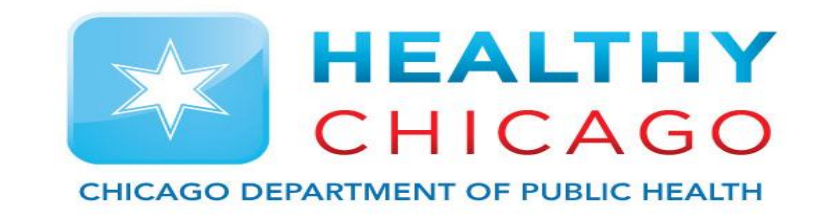

• After selecting the course, Click on the "Course Link" button to launch the course. Follow the instructions on the training portal to navigate through the course to completion.

Immunization: You Call the Shots-Module Ten-Storage and Handling-2023 (Web Based)

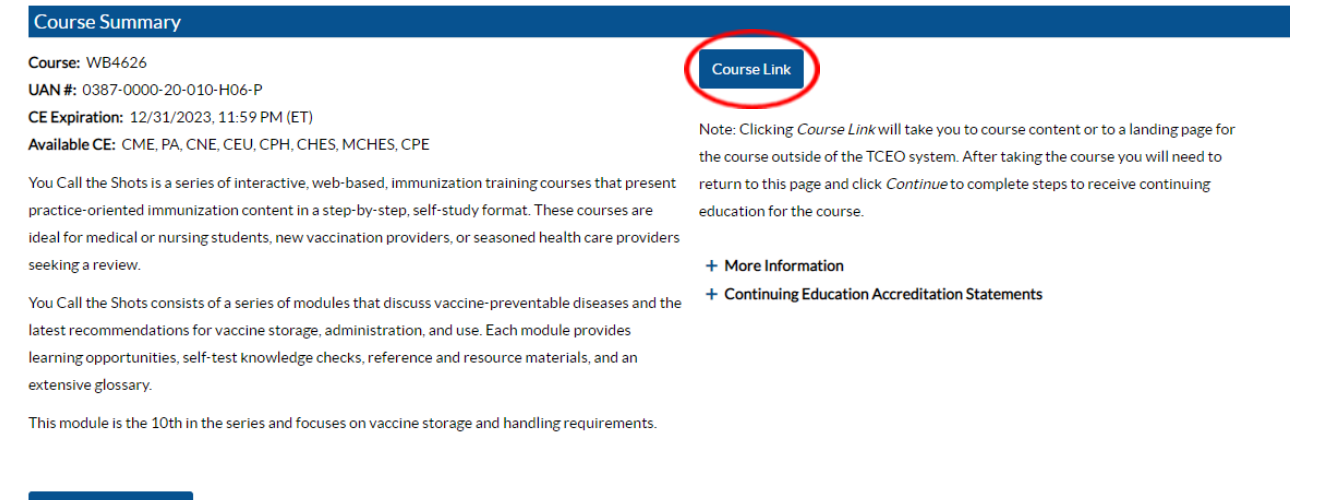

Adjust Enrollment

# **Step 8.1: Start Training**

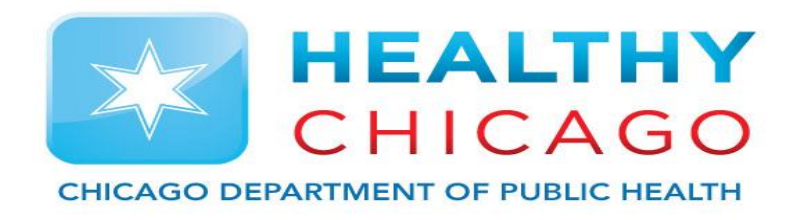

- Select "Continue" at the bottom of the page to connect to the training slideshow. Answer all review questions throughout the lecture.
- This will apply to both training courses.
- You may pause the training and return to complete the course.

#### FACULTY/CREDENTIALS:

Michelle Banks, RN, MS, MBA, Lead Public Health Advisor, Vaccines for Children Compliance and Quality Improvement Team Lead, CDC/NCIRE M. Suzanne Johnson-DeLeon, MPH, Health Education and Information Specialist, CDC/NCIRD Kroger, Andrew MD, MPH, Medical Officer, CDC, NCIRD

#### ORIGINATION DATE: 01/01/23 URL: https://www2a.cdc.gov/nip/isd/vcts/mod1/courses/vfc/ce.asp

EXPIRATION DATE: 12/31/2023

HARDWARE/SOFTWARE: Computer Hardware; Internet connection; Browser; MATERIALS: Internet connection and computer TARGET AUDIENCE: Administrators. CHES certified health educators. Physicians. Epidemiologists. LPNs. LVNs. Medical assistants. medical students. NPs. nurse technicians. other health educators. Pharmacists. PAs. program managers RNs Note Not Not State Animate and the state in the state of the state of

FORMAT: This course is Enduring material

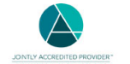

support of improving patient care, The Centers for Disease Control and Prevention is jointly accredited by the Accreditation Council for Continuing Medical Education (ACCME), the Accreditation Council for Pharmacy Education (ACPE), and the American Nurses Credentialing Center (ANCC), to provide continuing education for the

CME: The Centers for Disease Control and Prevention designates this Enduring activity for a maximum of 1 AMA PRA Category 1 Credits<sup>TM</sup>. Physicians should claim only the credit commensurate with the extent of their participation in the activity

AAPA CME: The Centers for Disease Control and Prevention has been authorized by the American Academy of PAs (AAPA) to award AAPA Category 1 CME credit for activities planned in accordance with AAPA CME Criteria. This activity is designated for 1 AAPA Category 1 CME credits. Approval is valid until 12/31/2023. PAs should only claim credit commensurate with the extent of their participation

CNE: The Centers for Disease Control and Prevention designates this activity for 1 nursing contact hours.

CPE: The Centers for Disease Control and Prevention designated this knowledge-based event for pharmacists to receive .1 CEUs (1 contact hours) in pharmacy education. The Universal Activity Number is JA4008229-0000-23-002-H06-F

Once credit is claimed, an unofficial statement of credit is immediately available on TCEOnline. Official credit will be uploaded within 60 days on the NABP/CPE Monitor.

CEU: The Centers for Disease Control and Prevention is authorized by IACET to offer .1 CEU's for this program

CECH: Sponsored by the Centers for Disease Control and Prevention, a designated provider of continuing education contact hours (CECH) in health education by the National Commission for Health Education Credentialing, Inc. This program is designated for Certified Health Education Specialists (CHES®) and/or Master Certified Health Education Specialists (MCHES®) to receive up to 1 total Category I continuing education contact hours. Maximum advanced level continuing education contact hours available are 1. Continuing Competency credits available are 1. CDC provident and the second second se

#### For Certified Public Health Professionals (CPH)

The Centers for Disease Control and Prevention is a pre-approved provider of Certified in Public Health (CPH) recertification credits and is authorized to offer 0.1 CPH recertification credits for this program

DISCLOSURE: In compliance with continuing education requirements, all planners and presenters must disclose all financial relationships, in any amount, with ineligible companies during the previous 24 months as well as any use of unlabeled product(s) or products under investigational use

CDC, our planners, and content experts wish to disclose they have no financial relationship(s) with ineligible companies whose primary business is producing, marketing, selling, reselling, or distributing healthcare products used by or on patients

Content will not include any discussion of the unlabeled use of a product or a product under investigational use

CDC did not accept financial or in-kind support from ineligible companies for this continuing education activity. FEES: No fees are charged for CDC's CE activities.

Continue

### **Step 9: Start Quizzes**

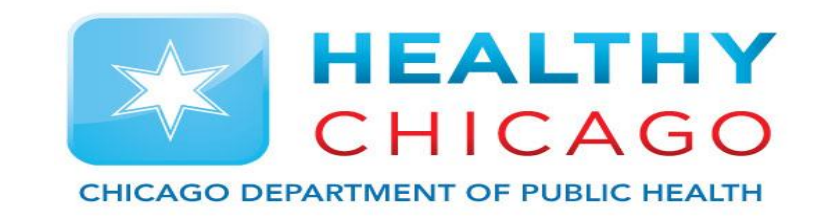

 After you finish the training module, navigate back to the TCEO course page (this should still be open in the previous window or you can click the link at the end of the module). Once on this page, click the "continue" button. Select "0.1 CEU (other professionals)" for the type of continuing education, and then click the "save and continue" button at the bottom of the page.

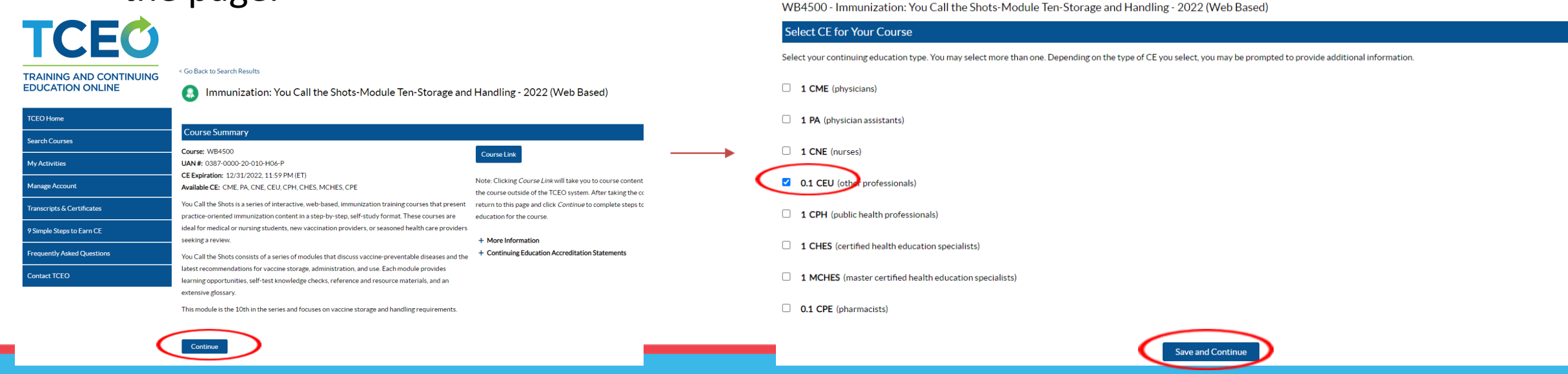

### **Step 9.1: Start Quizzes**

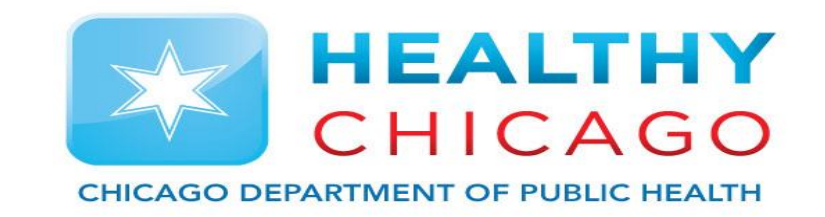

- Select the "Evaluation" hyperlink to take the course evaluation. Complete and submit the course evaluation.
- Once the evaluation is complete, you will be able to take the course posttest. Click on the "Posttest" hyperlink to launch the assessment. Take the course posttest – you must receive a minimum score of 80% to pass.

| Pending CE                             |                                                                                            |                                                                                                 |
|----------------------------------------|--------------------------------------------------------------------------------------------|-------------------------------------------------------------------------------------------------|
| Adjust Enrollment<br>Cancel CE         |                                                                                            | PendingCF                                                                                       |
| (WB4500)<br>Immunization: You Call the | e Shots-Module Ten-Storage and Handling - 2022 (Web Based)                                 | Adjust Enrollment<br>Cancel CE                                                                  |
| Evaluation                             | Required by 12/31/2022, 11:59 PM (ET)<br>Required. Available after evaluation is complete. | (WB4500)<br>Immunization: You Call the Shots-Module Ten-Storage and Handling - 2022 (Web Based) |
|                                        |                                                                                            | EvaluationCompletePosttestRequired by 12/31/2022, 11:59 PM (ET)                                 |

# **Step 9.2: Download Certificate**

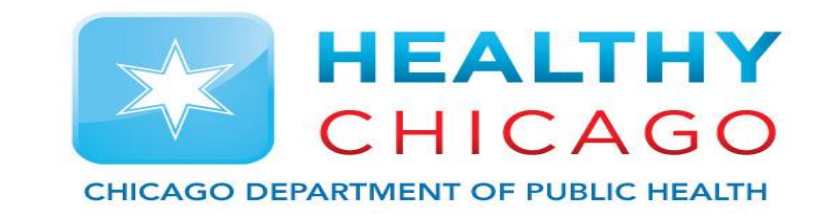

- Once successfully completing the course posttest, you will be able to download your certificate by clicking the "Download Certificate" hyperlink.
- Download Certificate for both courses.

| Completed CE                                                          |                |
|-----------------------------------------------------------------------|----------------|
|                                                                       |                |
|                                                                       |                |
| (WB4500)                                                              |                |
| Immunization: You Call the Shots-Module Ten-Storage and Handling - 20 | 22 (Web Based) |

### Step 9.3: Start IDPH Post Course Quiz

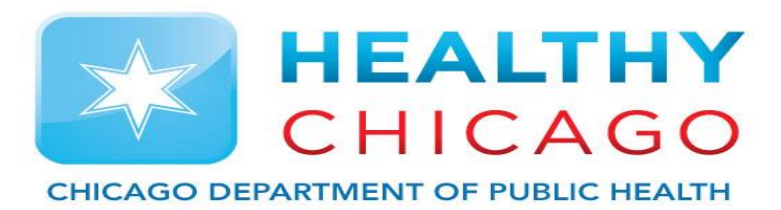

- Upon completing the two lectures, click "IDPH Post Course Quiz".
- On the right page, enter your name, email and site PIN number. Select all 4 site enrollment programs and the quiz questions will appear.

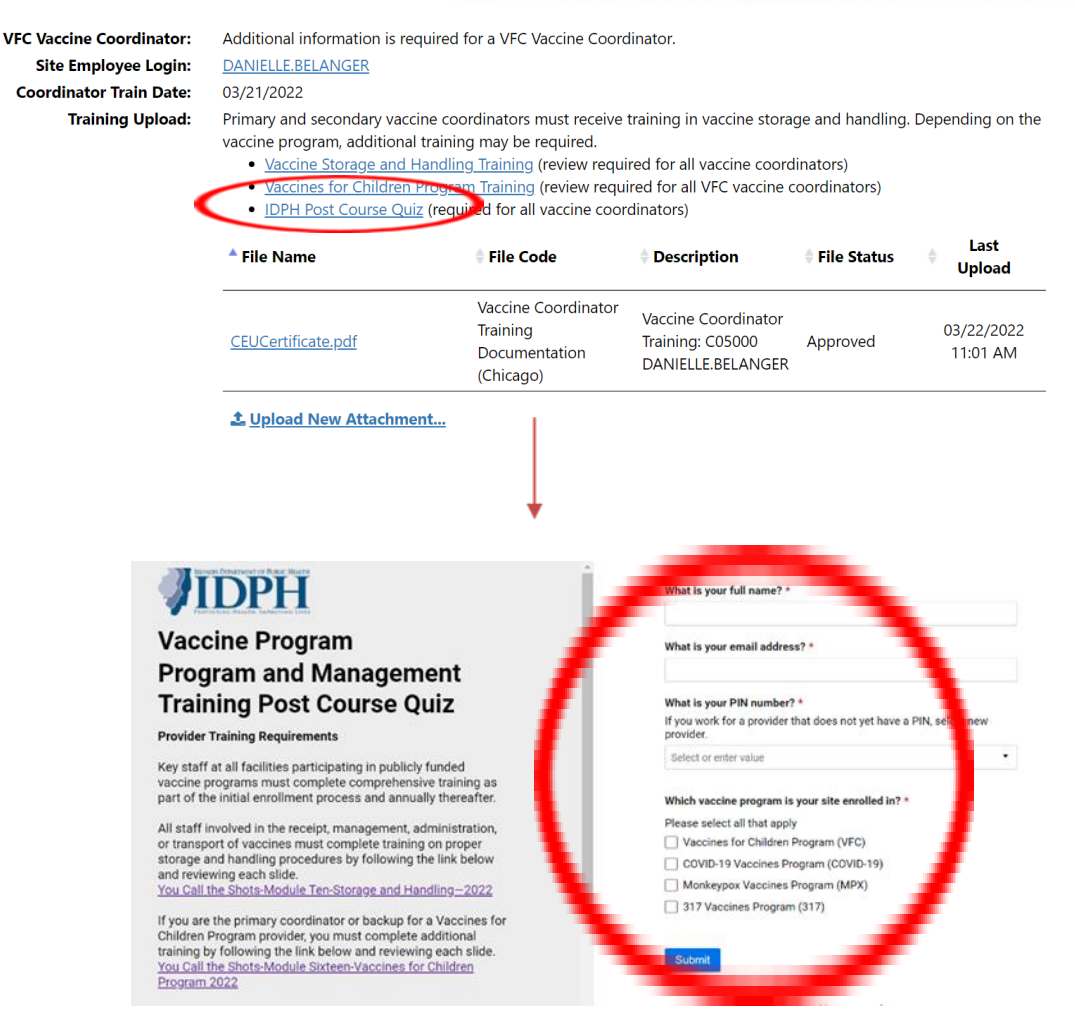

### Step 9.4:

 Answer all quiz questions and click 'Submit'. Upon Completion, instructions will explain that if you passed, you will receive a certificate of completion via docusign and if you fail you will be asked to retake the test.

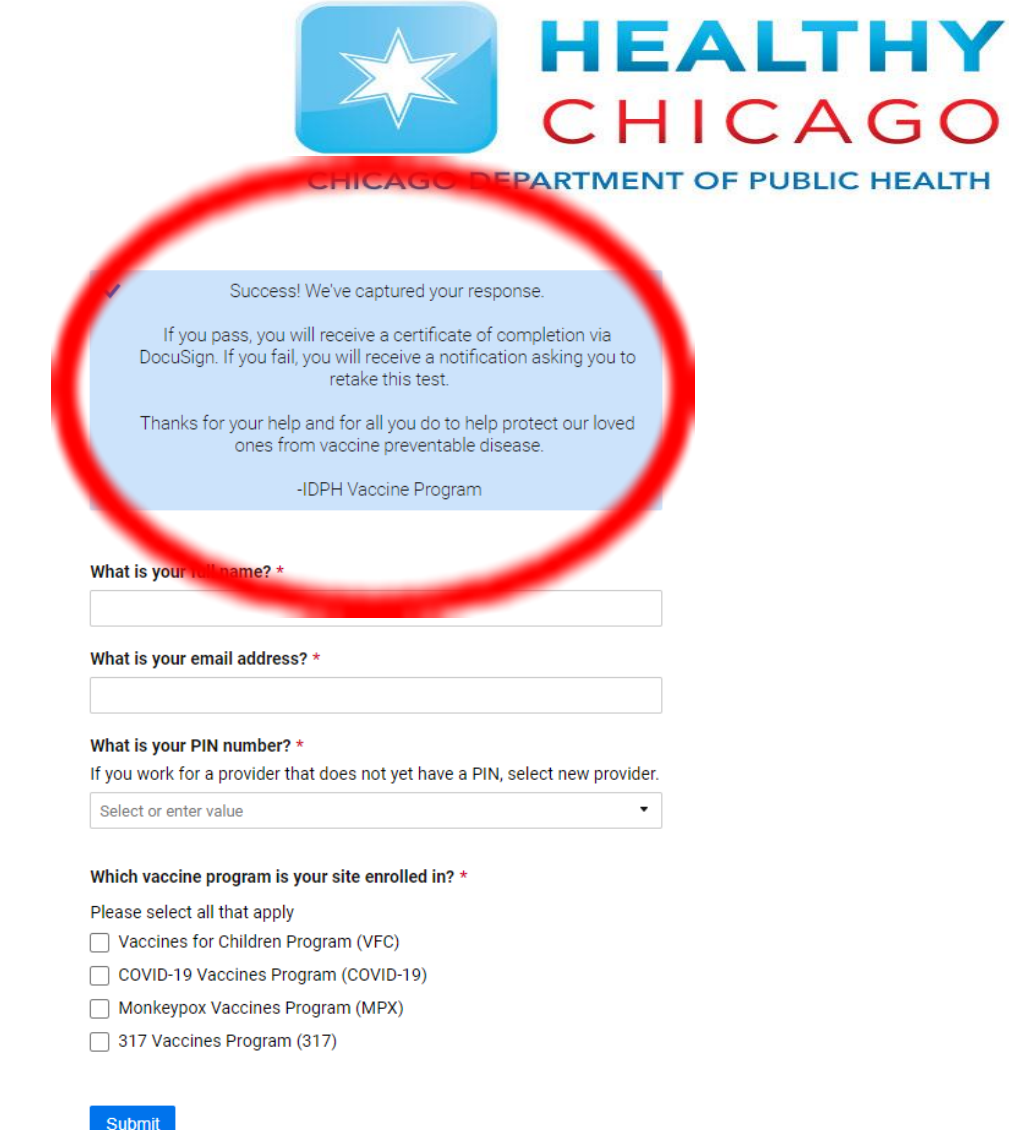

# **Step 10: Uploading Certificates**

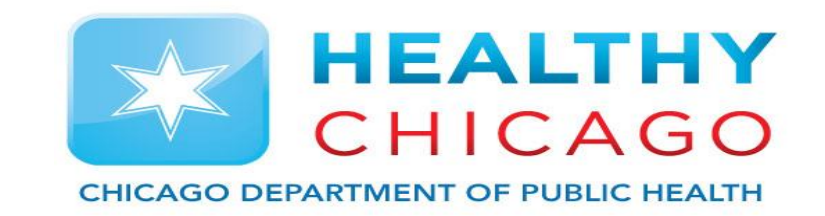

- Once you have downloaded your 3 certificates, navigate back to your staff profile in I-CARE using the steps outlined previously.
- In this section, update the "Coordinator Train Date" to the date the training was completed.
- Next, click the "Upload New Attachment" hyperlink to add your certificate.

| VFC Vaccine Coordinator: | Additional information is                                                                                                    | required for a VFC Vaccine C                                                                                                    | oordinator.                                                                                              |                                                         |                  |
|--------------------------|----------------------------------------------------------------------------------------------------|----------------------------------------------------------------------------------------------------|----------------------------------------------------------------------------------------------------|---------------------------------------------------------|------------------|
| Site Employee Login:     | KEVIN.HANSEN                                                                                                    |                                                                                                    |                                                                                                    |                                                         |                  |
| Coordinator Train Date:  | 03/14/2022                                                                                                    |                                                                                                    |                                                                                                    |                                                         |                  |
| Training Upioad:         | Primary and secondary va<br>vaccine program, addition<br><u>Vaccine Storage and</u><br><u>Vaccines for Childre</u><br><u>IDPH Post Course C</u> | accine coordinators must rece<br>nal training may be required.<br><u>d Handling Training</u> (review r<br><u>en Program Training</u> (review r<br><u>Quiz</u> (required for all vaccine o | eive training in vaccine st<br>equired for all vaccine co<br>equired for all VFC vaccio<br>coordinators) | orage and handling.<br>oordinators)<br>ne coordinators) | Depending on the |
|                          | File Name                                                                                                    |                                                                                                    | Description                                                                                              | File Status                                             | ↓ Last<br>Upload |
|                          |                                                                                                    | No                                                                                                    | o data found                                                                                             |                                                         |                  |
| . <                      | <b>▲</b> <u>Upload New Attachr</u>                                                                                                    | ment                                                                                                    |                                                                                                    |                                                         |                  |
|                          |                                                                                                    |                                                                                                    |                                                                                                    |                                                         |                  |

# **Step 11: Save I-CARE**

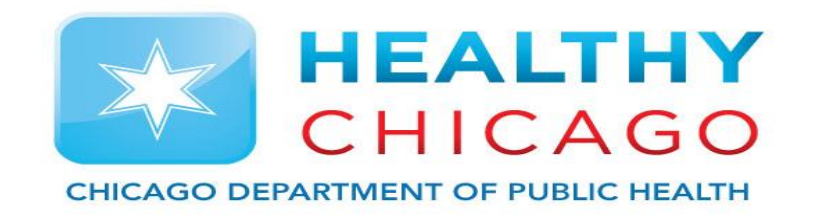

 Once the training date has been updated and the certificates have been uploaded, save the staff profile using the green "Save" button at the bottom of the page.

| File Name 2023 Training Contiferent Version Stressed | + File Code                                                                                                    | Description                                                                                                    | File Status                                                                                                    | Last                                                                                                    |
|------------------------------------------------------|----------------------------------------------------------------------------------------------------|----------------------------------------------------------------------------------------------------|----------------------------------------------------------------------------------------------------|----------------------------------------------------------------------------------------------------|
| 2023 Training                                        | Vaccine Coordinator                                                                                                    |                                                                                                    |                                                                                                    | Upload                                                                                                    |
| and Handling.pdf                                     | Training<br>Documentation<br>(Chicago)                                                                                                    | Vaccine Coordinator<br>Training: C05000<br>KRISTIN.ELICH                                                                                                    | Approved                                                                                                    | 01/13/2023<br>02:55 PM                                                                                                    |
| CEUCertificate.pdf                                   | Vaccine Coordinator<br>Training<br>Documentation<br>(Chicago)                                                                                                    | Vaccine Coordinator<br>Training: C05000<br>ELICH, KRISTIN<br>[KRISTIN.ELICH]                                                                                                    | Inactive/Historical                                                                                                    | 03/25/2022<br>02:17 PM                                                                                                    |
| IDPH Training Certificate<br>2023.pdf                | Vaccine Coordinator<br>Training<br>Documentation<br>(Chicago)                                                                                                    | Vaccine Coordinator<br>Training: C05000<br>KRISTIN.ELICH                                                                                                    | Approved                                                                                                    | 02/07/2023<br>01:49 PM                                                                                                    |
| Module 16 Certificate.pdf                            | Vaccine Coordinator<br>Training<br>Documentation<br>(Chicago)                                                                                                    | Vaccine Coordinator<br>Training: C05000<br>KRISTIN.ELICH                                                                                                    | Approved                                                                                                    | 01/22/2023<br>01:38 PM                                                                                                    |
| 1 Upload New Attachment                              |                                                                                                    |                                                                                                    |                                                                                                    |                                                                                                    |
| 12/30/2023 🗎                                         | Date expiration e-mail notifica                                                                                                    | tion will be sent.                                                                                                    |                                                                                                    |                                                                                                    |
|                                                      | CEUCertificate.pdf  IDPH Training Certificate 2023.pdf  Module 16 Certificate.pdf  LUpload New Attachment  12/30/2023  Date that the next VFC Coordinator I  Save Gancel | CEUCertificate.pdf       Vaccine Coordinator         Training       Documentation         (Chicago)       Vaccine Coordinator         IDPH Training Certificate       Vaccine Coordinator         2023.pdf       Documentation         (Chicago)       Vaccine Coordinator         Module 16 Certificate.pdf       Vaccine Coordinator         Training       Documentation         (Chicago)       Chicago) <b>Lupload New Attachment</b> 12/30/2023         Date that the next VFC Coordinator Date expiration e-mail notification       Save Cancel | CEUCertificate.pdf       Vaccine Coordinator       Vaccine Coordinator         Training       Training       Training: CO5000         Documentation       ELICH, KRISTIN         (Chicago)       [KRISTIN.ELICH]         Vaccine Coordinator       Vaccine Coordinator         IDPH Training Certificate       Vaccine Coordinator         2023.pdf       Vaccine Coordinator         Module 16 Certificate.pdf       Vaccine Coordinator         Training       Documentation         (Chicago)       Vaccine Coordinator         Training       Training: C05000         KRISTIN.ELICH       Vaccine Coordinator         Module 16 Certificate.pdf       Vaccine Coordinator         Training       Documentation         (Chicago)       KRISTIN.ELICH         12/30/2023       Image: Coordinator         Date that the next VFC Coordinator Date expiration e-mail notification will be sent.         Save       Jancel | CEUCertificate.pdf       Vaccine Coordinator       Training       Training: C05000       Inactive/Historical         IDPH Training Certificate       Vaccine Coordinator       [KRISTIN.ELICH]       Inactive/Historical         IDPH Training Certificate       Vaccine Coordinator       Training: C05000       Approved         2023.pdf       Vaccine Coordinator       Training: C05000       Approved         Module 16 Certificate.pdf       Vaccine Coordinator       Training: C05000       Approved         Module 16 Certificate.pdf       Vaccine Coordinator       Training: C05000       Approved         12/30/2023       Imace       Imace       Imace       Imace         12/30/2023       Imace       Imace       Imace       Imace         Save       Sarcel       Imace       Imace       Imace |

# **Step 12: Add Active VFC Appliance**

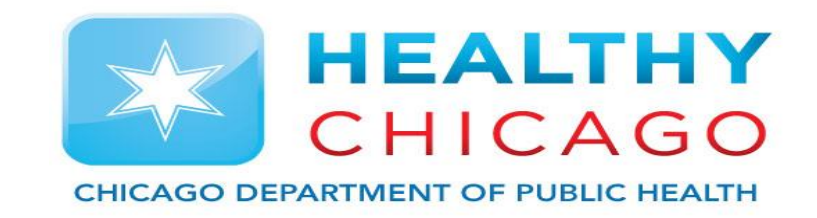

• Please ensure that your VFC Appliance list (including any required documentation) is complete and up-to-date prior to submitting this enrollment. Current VFC appliances can be viewed, changed, and added by clicking the Site/Temp Logs/ Appliances view hyperlink.

| Appliance Name                   | Туре                                                                     | Scale   | Status | ♦ Used<br>For | Logger | Thermometer<br>Status     |
|----------------------------------|--------------------------------------------------------------------------|---------|--------|---------------|--------|---------------------------|
| <u>CARE VAN 1</u>                | Refrigerator:<br>Pharmaceutical/medical<br>grade<br>refrigerator/freezer | Celsius | Active | VFC/Both      | Yes    | Certified<br>07/27/2023 ✔ |
| <u>CAREVAN</u><br><u>FREEZER</u> | Freezer:<br>Pharmaceutical/medical<br>grade<br>refrigerator/freezer      | Celsius | Active | VFC/Both      | Yes    | Certified<br>07/27/2023 ✓ |

Showing 1 to 2 of 2 entries

# **Step 12.1: Add Active VFC Appliance**

Circle)

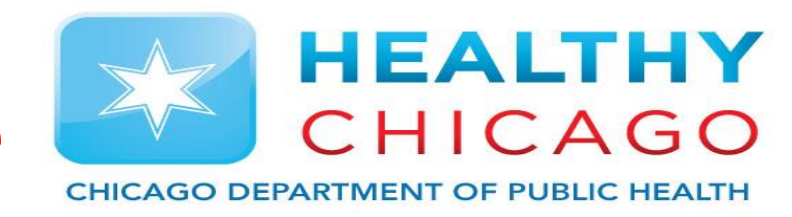

- Click "Add Appliance" and enter the required information to add appliance to your I-CARE. (Red Circles)
- To edit current appliances, click the box to the left of the name of the appliance. (Black

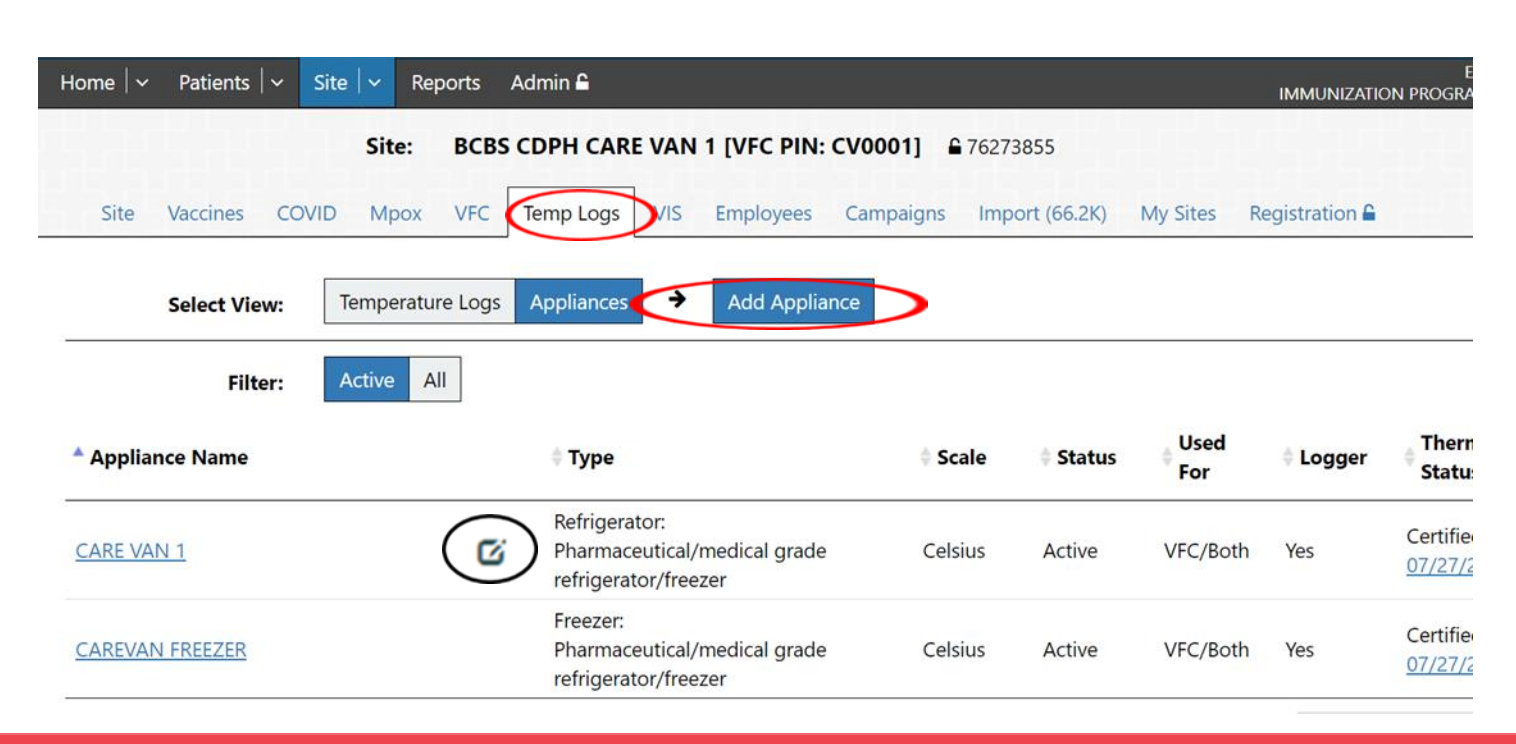

# Step 13: Uploading Appliance Calibrations

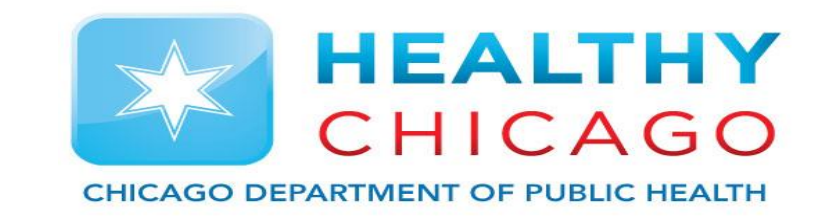

- Receive calibration from company calibrating your equipment. (typically 'Control Solutions')
- Select "Upload New Attachment" to upload certification calibration for fridge and freezer.
- Update "Certificate Expire Date" so system registers your completion.

|           | Appliance:                                                                              | R°C CARE VAN 1                                        | <b>€</b> 517771605                                     |                                     |                     |                        |
|-----------|-----------------------------------------------------------------------------------------|-------------------------------------------------------|--------------------------------------------------------|-------------------------------------|---------------------|------------------------|
| Appliance |                                                                                         | 나ち 귀-ち -                                              | 만난 한다 한다 한다                                            |                                     |                     | 나다 누다 ?                |
|           | Select an Action:                                                                       | Edit Appliance                                        | Return                                                 |                                     |                     |                        |
|           | Site:                                                                                   | BCBS CDPH CARE V                                      | /AN 1                                                  |                                     |                     |                        |
|           | Appliance Name:                                                                         | CARE VAN 1                                            |                                                        |                                     |                     |                        |
|           | Appliance Type:<br>Appliance Unit:<br>Temperature Scale:                                | Refrigerator<br>Pharmaceutical/med<br>Celsius         | dical grade refrigerator/freezer                       |                                     |                     |                        |
|           | Status:<br>Used For:                                                                    | Active<br>VFC/Both                                    |                                                        |                                     |                     |                        |
| Cer       | Data Logger:<br>Thermometer Status:<br>tification Expire Date:<br>Certification Upload: | Yes<br>Certified<br>7/27/2023<br>Upload a scan of the | e current Certificate of Calibration for th            | is data logger. Be sure             | e to note the appli | ance name on the       |
|           |                                                                                         | certificate as you ha                                 | ave listed in I-CARE.<br>♦ <b>File Code</b>            | Description                         | ≑ File Status       | ↓ Last<br>Upload       |
|           |                                                                                         | REFRG CV.jpg                                          | Data Logger<br>Certificate of<br>Calibration (Chicago) | Appliance: CV0001<br>R°C CARE VAN 1 | Approved            | 05/17/2022<br>02:32 PM |
|           | •                                                                                       | ▲ Upload New At                                       | ttachment                                              |                                     |                     |                        |

# **Step 14: Submitting Re-Enrollment**

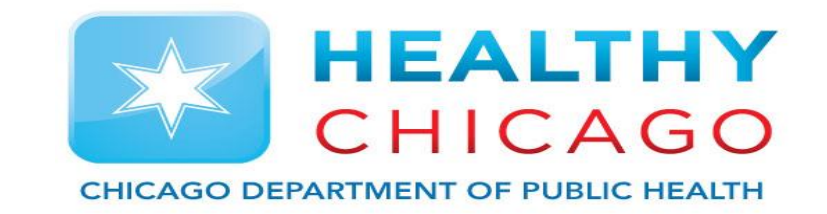

- Once all fields are completed, click on "Edit 2023 VFC Enrollment" button at the top of the enrollment form.
- Scroll down to the bottom of the enrollment form and click on "Change Status..."
- At the new top of the enrollment, edit next to "New Status" and select "Requested" from the drop down menu.
  - Click save and wait for the VFC team to review your enrollment

| Select an Action  | Edit 2023 VFC Enrollment Pint 2023 VFC Enrollment Return                                                                                                    |          |
|-------------------|----------------------------------------------------------------------------------------------------|----------|
|                   |                                                                                                    |          |
|                   |                                                                                                    |          |
| Select an Action: | Change Status Cartel                                                                                                    | Delete 🔒 |
|                   |                                                                                                    |          |
|                   |                                                                                                    |          |
| Enroll Status:    | Draft Provider action required                                                                                                    |          |
| New Status:       | Requested                                                                                                    |          |
| Add Comment:      |                                                                                                    |          |
|                   | Your name and the current date/time will be automatically included                                                                                                    |          |
| Status Date:      | 01/27/2023<br>Please send any questions or comments regarding VFC enrollment via the "Help/Contact Us" button at the top of each page in I-CARE. Make<br>sure to select the "VFC Chicago" category so your message is routed directly to the Chicago VFC Program. |          |

### 2023 VFC Re-Enrollment

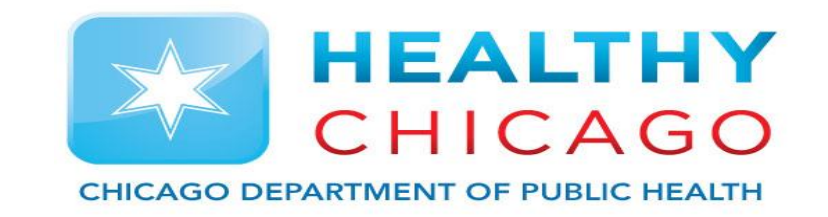

Note: You can save your work at any time by clicking the "Save" button at the bottom of the enrollment form. If you leave your enrollment form in "Draft" status, it will not be reviewed. If you are ready to submit, please place it in "Requested" status.

\* Once the enrollment form has been set to the "Requested" status and saved, the Chicago VFC Program will assess for completeness and change the status to "Review" or "Complete." If marked as "Review", VFC Program staff will describe what additional information or edits are needed. If this occurs, please make appropriate changes and re-submit the form by selecting, "Requested."

\* Re-enrollment is finished when the VFC Program staff change the status to "Complete." Notifications of status changes are emailed to the clinic's VFC contact(s) in I-CARE and to the I-CARE user who submitted the status change.

Contact the Vaccine Management Unit at 312-746-5385 or Chicagovfc@cityofchicago.org with any questions.